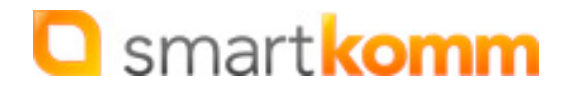

### Kurzanleitung SWOP Untis-Connector

#### 1. Vorbereitung

Speichern Sie sich den per Mail mitgesendeten/heruntergeladenen Untis-Connector (Datei lautet üblicherweise "SmartKommUntisConnector.jar") auf dem Computer ab, auf dem auch Ihr Untis läuft (der Connector muss auf die Datenbank Ihrer Untis-Installation Zugriff haben). Legen Sie dafür bitte direkt auf Ihrem Laufwerk "<u>C:</u>)" einen Ordner Namens "Untis Connector" an.

|                                                     | a transmission of the second second sec |                             |             |       |
|-----------------------------------------------------|----------------------------------------------------------------------------------------------------|-----------------------------|-------------|-------|
|                                                     |                                                                                                    |                             |             |       |
| Datei Bearbeiten Ansicht Extras ?                   |                                                                                                    |                             |             |       |
| Organisieren 🔻 😭 Öffnen 🛛 In Bibliothek aufnehmen 🔻 | Freigeben für 🔻 🛛 Brennen                                                                                                    | Neuer Ordner                |             |       |
| 🔆 Favoriten                                         | Name                                                                                                    | Erstellt einen neuen leerer | Ordner.     | Größe |
|                                                     | \$WINDOWS.~BT                                                                                                    | 18.05.2015 11:41            | Dateiordner |       |
| 🧮 Desktop                                           | AdwCleaner                                                                                                    | 16.04.2015 10:25            | Dateiordner |       |
| 🕞 Bibliotheken                                      | 👪 AMD                                                                                                    | 27.03.2015 10:39            | Dateiordner |       |
| B2                                                  | Benutzer                                                                                                    | 04.05.2015 10:54            | Dateiordner |       |
| 🖳 Computer 🛛 🔔                                      | 퉬 Intel                                                                                                    | 27.03.2015 10:37            | Dateiordner |       |
| 🚢 OS (C:)                                           | PerfLogs                                                                                                    | 14.07.2009 05:20            | Dateiordner |       |
| 👝 DATA (D:)                                         | ProgramData                                                                                                    | 07.05.2015 08:52            | Dateiordner |       |
| 🛃 BD-ROM-Laufwerk (E:)                              | Programme                                                                                                    | 07.05.2015 08:51            | Dateiordner |       |
| BD-ROM-Laufwerk (F:)                                | Programme (x86)                                                                                                    | 19.05.2015 09:55            | Dateiordner |       |
| 👝 Wechseldatenträger (G:)                           | 퉬 RegBackup                                                                                                    | 16.04.2015 10:26            | Dateiordner |       |
| SANDISK8GB (K:)                                     | 퉲 Temp                                                                                                    | 04.05.2015 14:10            | Dateiordner |       |
| 坖 Backup Laufwerk D (\\192.168.2.10\Backup\B2) (Z:) | Windows                                                                                                    | 18.05.2015 11:41            | Dateiordner |       |
| 👽 Netzwerk                                          | Untis Connector                                                                                                    | 20.05.2015 12:31            | Dateiordner |       |
| 1 4N25-091-S08                                      |                                                                                                    |                             |             |       |
| P2.0C                                               |                                                                                                    |                             |             |       |

Der Untis Connector setzt eine funktionierende Java-Umgebung voraus – falls nicht vorhanden, kann diese unter https://www.java.com/de/download/manual.jsp heruntergeladen & anschließend installiert werden. Wählen Sie dort die für Ihr Betriebssystem korrekte Version aus:

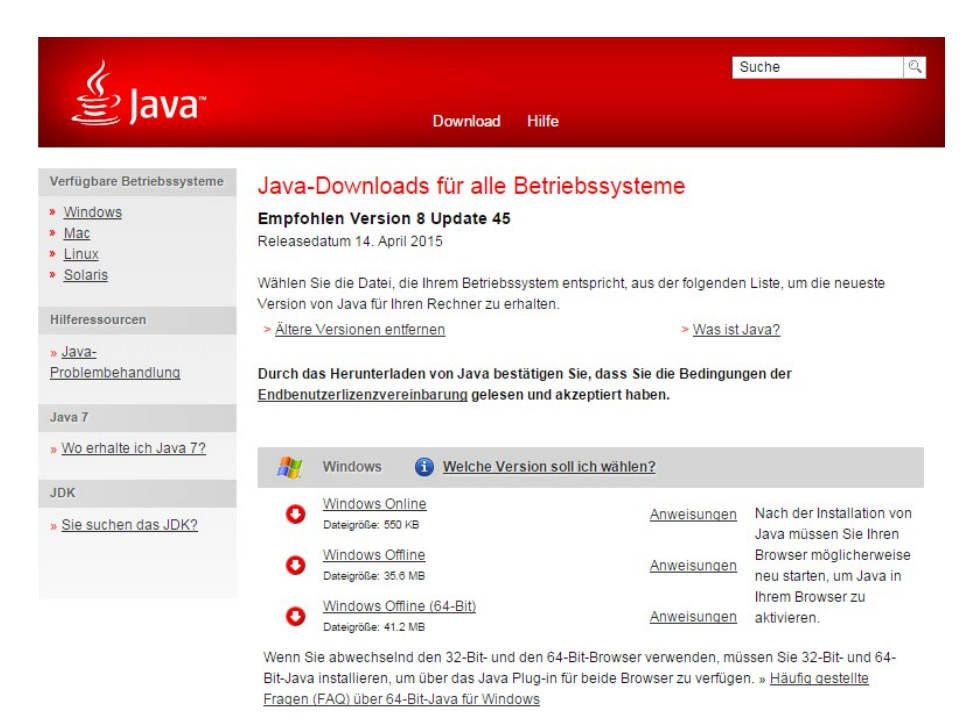

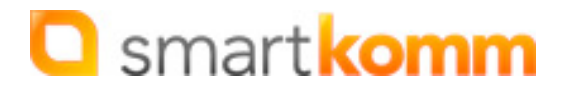

### 2. Vorgehensweise bei der Installation/Einrichtung

Loggen Sie sich in ihrem SWOP ein, öffnen Sie in der Verwaltungsebene den Menüpunkt "Verwaltung" / "Untis-Anbindung" und klicken den Button "Untis-Anbindung aktivieren" (falls nicht bereits aktiviert).

|              | 🔵 Inhalte           | 🦲 Struktu      | r Notenbuch       | Klassenbuch | Verwaltung      | Workflows | Einstellungen | System     | 2 Profil Hennig, Björn |  |
|--------------|---------------------|----------------|-------------------|-------------|-----------------|-----------|---------------|------------|------------------------|--|
|              | Cmontle             | Benutzer       |                   |             |                 |           |               |            |                        |  |
| SWP          | <b>Silial (VO</b>   | nui-webh       | Gruppen           |             |                 | Suchen    |               |            |                        |  |
| 2.0          |                     | BBOEU          | COMMUTER          |             | Einwilligu      | ungserklä | rungen        | ernvie     |                        |  |
|              | DIF 2CHOFF          | PKUFIL         | <b>2CHOLLEREN</b> | 2CHOLE      | Ressourc        |           | ĸ             | SERVIC     | E INTEKN               |  |
|              |                     |                |                   |             | Import          |           |               |            | 8.)<br>1               |  |
| Untic Anhi   | nduna               |                |                   |             | Export          |           |               |            |                        |  |
| Unus Andi    | nuung               |                |                   |             | Untis-Anbindung |           |               |            |                        |  |
|              |                     |                |                   |             |                 |           |               |            |                        |  |
| Untis-Anb    | indung aktiviert: N | lein           |                   |             |                 |           |               |            |                        |  |
| Verbindungs  | daten für Ihr       | en Untis-      | Connector:        |             |                 |           |               |            |                        |  |
|              | URL: h              | ttps://sman    | rtkomm.schul-we   | abportal.de |                 |           |               |            |                        |  |
|              | Untis API-Key:      |                |                   |             |                 |           |               |            |                        |  |
| Untis Connec | tor Status:         |                |                   |             |                 |           |               |            |                        |  |
|              | В                   | Bisher kein Ur | ntis-Upload.      |             |                 |           |               |            |                        |  |
|              |                     |                |                   |             |                 | Untis-    | Anbindung a   | aktivieren | $\mathbf{\Sigma}$      |  |

Doppelklicken Sie im Windows-Explorer auf die Untis-Connector-Datei (lautet üblicherweise "SmartKommUntisConnector.jar", in "C:\Untis Connector"), so daß das Programm startet:

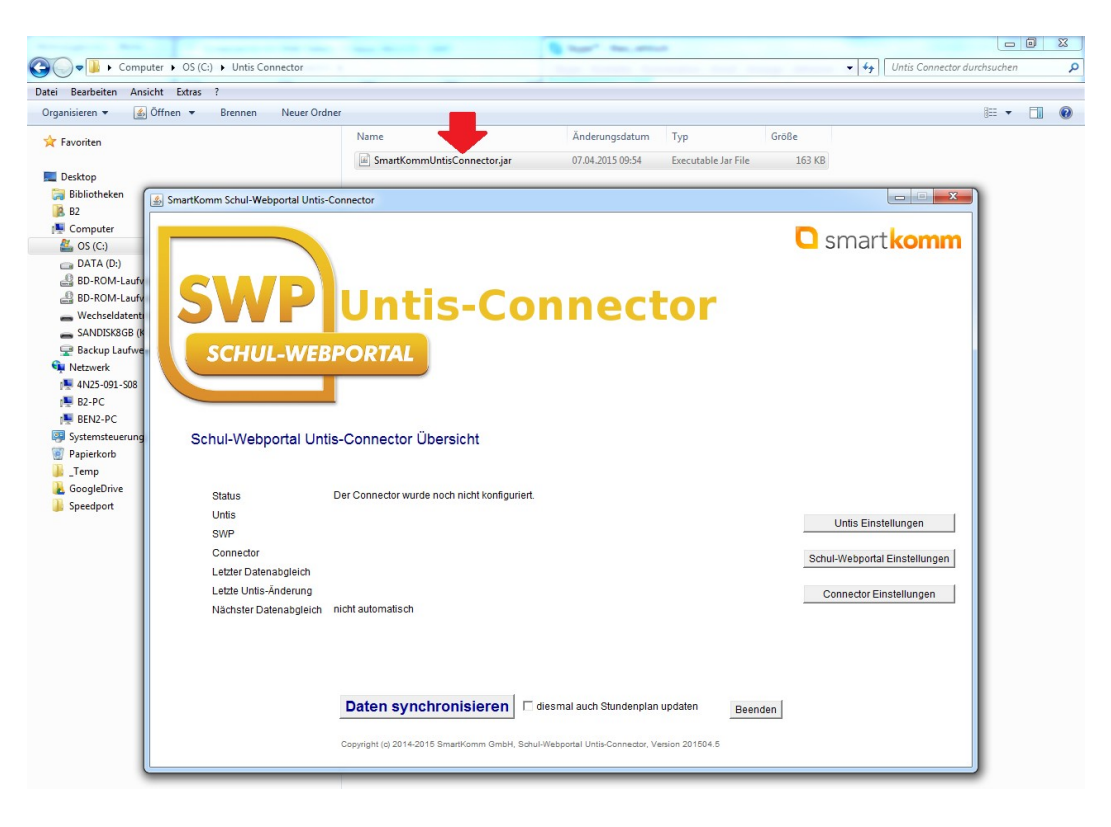

SmartKomm GmbH :: Rudolf-Breitscheid-Str. 34, 14482 Potsdam :: www.swop.schule

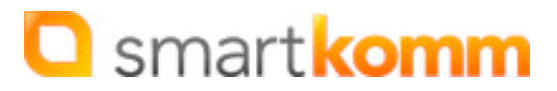

Klicken sie im Connector auf den Button "Untis-Einstellungen". Laden sie die Untis-Export-Datei über den Button "Datei suchen" hoch und bestätigen sie mit "Speichern".

| SmartKomm Schul-Webportal Untis-Connector                                                 |                            |
|-------------------------------------------------------------------------------------------|----------------------------|
| SWP Untis-Connector                                                                       | <b>O</b> smart <b>komm</b> |
| Schul-Webportal Einstellungen                                                             |                            |
| Die URL Ihres Schul-Webportals (mit https://)<br>https://smartkomm.schul-webportal.de     |                            |
| API-Key (Im SWP siehe Menü/Verwaltung/Untis-Anbindung)                                    |                            |
| elcpzPQStguiU1F6EWt1UY3k2s+7ju1loL4aG8CE7QnRb09yyt                                        |                            |
| Abbrechen Speichern                                                                       |                            |
| Daten synchronisieren 🗆 diesmal auch Stundenplan updaten Beenden                          |                            |
| Copyright (c) 2014-2015 SmartKomm GmbH, Schul-Webportal Untis-Connector, Version 201504.5 |                            |

Erzeugen Sie in Ihrem SWOP einen neuen API-Key über die zugehörige Schaltfläche "API-Key generieren". Die erscheinende Sicherheits-Abfrage bestätigen Sie durch einen Klick auf "OK:

| Downloads KOMPAKT - Schu<br>Comparison Comparison<br>Comparison Comparison<br>Comparison<br>Comparison | Die Seite auf https://smartkomm.schul-webportal.de meldet: X<br>Sicher? Wenn Sie einen neuen API-Key generieren muss bei allen<br>verwendeten Untis-Connectoren entsprechend der neue Key eingetragen<br>werden.<br>OK Abbrechen<br>RTNER SERVICE INTER |
|----------------------------------------------------------------------------------------------------|----------------------------------------------------------------------------------------------------|
| Untis-Anbindung aktiviert: <b>Ne</b>                                                                                                    | in                                                                                                    |
| Verbindungsdaten für Ihrei                                                                                                    | n Untis-Connector:                                                                                                    |
| URL: ht                                                                                                    | tps://smartkomm.schul-webportal.de                                                                                                    |
| Untis API-Key:                                                                                                    |                                                                                                    |
| Untis Connector Status:                                                                                                    |                                                                                                    |
| Bis                                                                                                    | her kein Untis-Upload.                                                                                                    |
| Untic A/R_Wochen Konfigu                                                                                                    | Untis-Anbindung aktivieren                                                                                                    |
| ontis A/B-wothen Konngu                                                                                                    | acton.                                                                                                    |

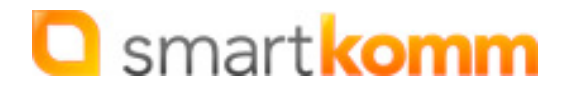

Klicken sie im Connector auf den Button "Einstellungen" und geben sie dort die URL ihres SWOPs und den soeben erzeugten API-Key ein (Sie finden die URL und den API-Key im SWOP wieder direkt über "Verwaltung" -> "Untis-Anbindung" unter Verbindungsdaten). Bestätigen sie mit "Speichern":

| SmartKomm Schul-Webportal Untis-Connector                                                                        |             |
|----------------------------------------------------------------------------------------------------|-------------|
|                                                                                                    | C smartkomm |
| SWP Untis-Connector                                                                                              |             |
| SCHUL-WEBPORTAL                                                                                                  |             |
| Connector Einstellungen                                                                                          |             |
| -                                                                                                    |             |
| Programm im Hintergrund weiterlaufen lassen  Vertretungsplan automatisch Synchronisieren bei Anderungen in Untis |             |
| Abbrechen Speichern                                                                                              |             |
| Daten synchronisieren 🗆 diesmal auch Stundenplan updaten Beenden                                                 |             |
| Copyright (c) 2014-2015 SmartKomm GmbH, Schul-Webportal Untip-Connector, Version 201504.5                        |             |

Sofern Sie in Ihrem SWOP zukünftig automatische alle Änderungen übernehmen wollen, welche Sie in Ihrem Untis vornehmen, so müssen Sie in Ihrem Connector auf den Button "Connector-Einstellungen" klicken & die beiden optionalen Häkchen bei "Programm im Hintergrund weiterlaufen lassen" und "Vertretungsplan automatisch Synchronisieren bei Änderungen in Untis" setzen. Bestätigen Sie anschließend über die Schaltfläche "Speichern":Nun startet der automatische andauernde Datenabgleich. Die im Connector hinterlegte Export-Datei wird zyklisch auf Änderungen hin abgefragt, was gleichbedeutend mit Änderungen in Ihrem Untis ist. Stellt der Connector dabei Änderungen fest, werden diese automatisch in Ihr SWOP übernommen.

WICHTIG: Gibt es Änderungen im generellen Stundenplan, muss vor der Datensynchronisation im Connector die Option "diesmal auch Stundenplan updaten" manuell ausgewählt werden (Diese Synchronisations-Option ist standardmäßig nicht voreingestellt, da sie wesentlich länger dauert als die Synchronisation der Unterrichts-Vertretungen).

### 3. Optionales/täglicher Betrieb

Wenn Sie den Button "In Hintergrund" klicken, so verschwindet das Untis-Connector-Fenster & wird im Hintergrund ausgeführt:

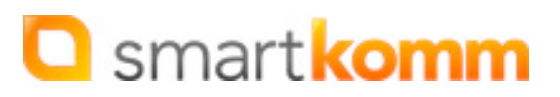

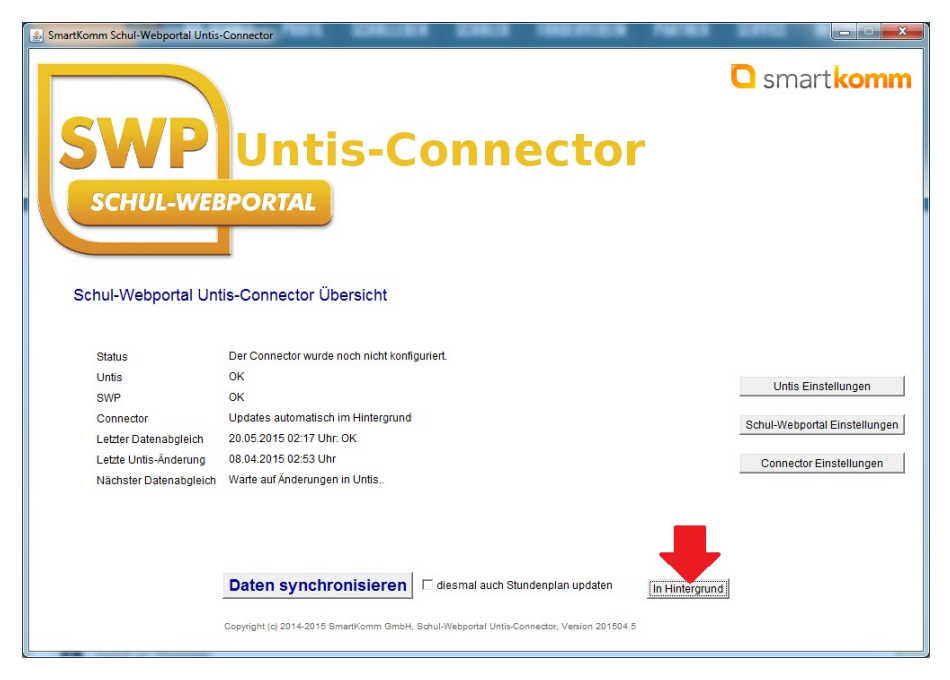

Sie können Ihn aber weiterhin jederzeit im Task-Menü aufrufen oder per Rechtsklick beenden:

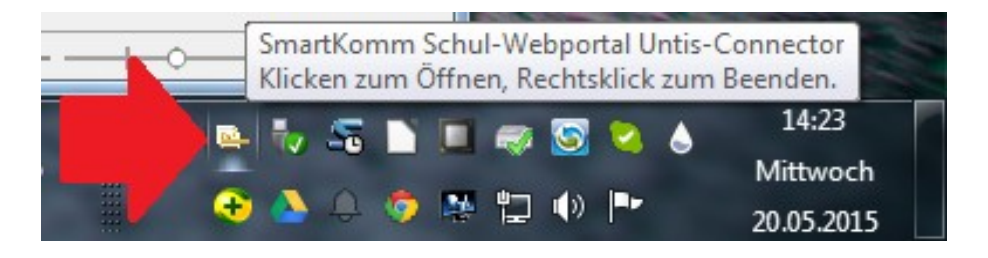

# 4. Synchronisation mit neuen Datensätzen (Räume, Lehrer, Klassen, Fächer/Kurse, Stundenpläne)

Die Ersteinrichtung ihres Portals erfolgte auf Basis der ersten Untis-Export-Dateii, welche Sie uns zugesandt haben. Damit wird in Ihrem SWOP eine Datenbank angelegt, in der jede Ihrer Angaben (Räume, Lehrer, Klassen, Fächer/Kurse, Stundenpläne) als jeweils eigener Datensatz angelegt wird. Die tatsächlichen Werte für all diese Datensätze werden dann über den Connector automatisch mit Ihrem Untis fortlaufend abgeglichen & ggf. aktualisiert.

Wenn Sie zwischenzeitlich in Untis neue Räume, neue Kollegen, neue Klassen, neue Fächer und/oder Kurse eingetragen haben bzw. dies künftig tun, müssen diese neuen Daten jedoch auch erst einmal neu im SWOP angelegt/erstellt werden – denn es bestehen dort ja noch nicht die zugehörigen Datensätze, welche ggf. abgeglichen werden könnten. Einige dieser Datensätze (z.B. Räume, Fächer/Kurse und unter gewissen Umständen auch Stundenpläne) können direkt über den Connector ins SWOP übernommen werden. Andere Datensätze wiederum (Lehrer und Klassen) müssen allerdings zunächst manuell im SWP angelegt werden.

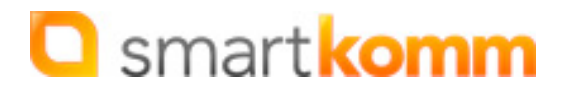

### 4.1 Synchronisation neuer Datensätze - Vorbereitung

Wählen Sie im SWOP über "Verwaltung" den Punkt "Untis-Anbindung" aus und klicken Sie dortdieSchaltfläche "UntisUploadmanuellverarbeiten"an:

|             | 🔵 inhaite            | e 🤘 Struktur    | Notenbuch    | Klassenbuch     | Verwaltung                   | Workflows        | Einstellungen | System         | 2 Profil Hennig, Björ |
|-------------|----------------------|-----------------|--------------|-----------------|------------------------------|------------------|---------------|----------------|-----------------------|
| CIN/D       | SmartKo              | mm Sch          | ul-Webi      | oortal 2.       | Benutzer<br>Gruppen          |                  |               | <b>O</b> Suche | n                     |
| 2.0         | DIE SCHULE           | PROFIL          | SCHULLEBE    | N SCHÜLE        | Einwilligt<br>Ressourc       | ingserkläi<br>en | rungen R      | SERVIC         | E INTERN              |
| Untis Anbi  | ndung                |                 |              |                 | Import<br>Export<br>Untis–An | bindung          |               |                |                       |
| Untis-Anl   | oindung aktiviert: J | a               |              |                 |                              |                  |               |                |                       |
| Verbindungs | daten für Ihr        | en Untis-C      | Connector:   |                 |                              |                  |               |                |                       |
|             | URL: 1               | nttps://smart   | komm.schul-v | webportal.de    |                              |                  |               |                |                       |
|             | Untis API-Key: 1     | I+uCRebY+HiRv   | GRR9IA4LXYK6 | 5coLOKMcm4dyV8  | IYnmi42qnX9                  |                  |               |                |                       |
| Untis Conne | ctor Status:         |                 |              |                 |                              |                  |               |                |                       |
|             | 1                    | .etzter Untis-U | pload 3447kb | , 20.05.2015 14 | 17 Uhr                       |                  |               |                |                       |
|             |                      |                 |              |                 | U                            | ntis Uploa       | d manuell ve  | erarbeiten     |                       |
|             |                      |                 |              |                 |                              | Vntis-           | Anbindung     | deaktivier     | en                    |
|             |                      |                 |              |                 |                              |                  | API-Key g     | enerieren      | Ø                     |

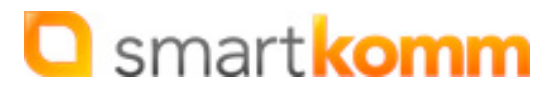

Es erscheint eine Auflistung aller aus Untis importierten Informationen:

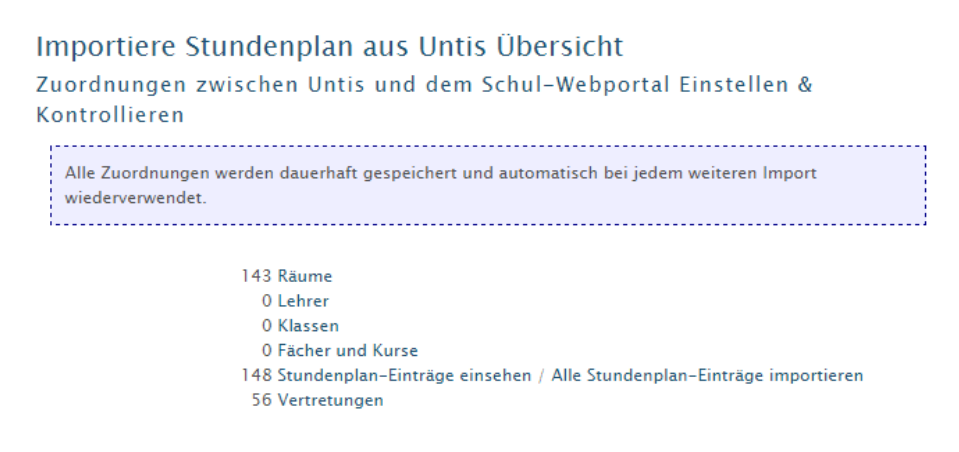

## 4.2 Synchronisation neuer Datensätze - Manuelles Anlegen neuer Lehrer und Klassen (ohne Überschreiben)

Auf Grund der Tatsache, daß das Anlegen von Klassen und Lehrern automatisch auch mit den Gruppen/den Gruppen-Zugehörigkeiten im SWOP in Verbindung steht, können vollständig neuen Lehrer- und Klassen-Datensätze nicht automatisch über den Connector importiert/angelegt werden. Sofern Sie nicht bestehende Lehrer bzw. Klassen überschreiben wollen, müssen diese also statt dessen manuell im Portal anlegen (bzw. importieren). Details dazu finden Sie hier:

Lehrer (Benutzer) anlegen

Lehrer (Benutzer) importieren

Klassen(züge) erstellen

Die über den manuellen Untis-Upload angezeigten Informationen zu Lehrern und Klassen sind also vordergründig eine Übersichts-Möglichkeit bzw. ein Hilfsmittel, um festzustellen, welche Diskrepanzen zwischen den Daten-Beständen in Ihrem Untis & Ihrem SWOP bestehen.

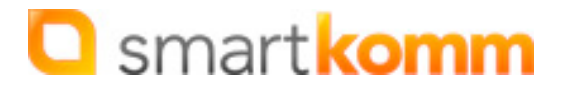

## 4.3 Synchronisation neuer Datensätze - Automatisches Erstellen über den Connector (Räume und Fächer/Kurse)

Räume und Fächer/Kurse können direkt über den Connector eingelesen & im SWOP angelegt werden. Das Grund-Prinzip ist dabei immer dasselbe, insofern soll an dieser Stelle nur ein Beispiel anhand der Räume erklärt werden – die beschriebe Funktionsweise lässt sich analog auch auf den Bereich Fächer/Kurse anwenden.

Nachdem Sie wie unter "4.1 Neue Grund-Daten - Vorbereitung" beschrieben den Upload manuell verarbeitet haben und die Auflistung der aus Untis importierten Informationen vor sich sehen, klicken Sie bitte auf die Schaltfläche "xxx Räume" ("xxx" steht dabei für die Anzahl der im Upload gefundenen, zuordnungsfähigen Raum-Datensätze). Es öffnet sich die Übersicht der im Upload enthaltenen Räume:

| Importiere Stundenp               | lan aus Unt | is – Räume              |                                      |
|-----------------------------------|-------------|-------------------------|--------------------------------------|
| « zurück zu Untis Import Übersich | t           |                         |                                      |
| 143 Räume                         |             |                         |                                      |
| Untis:                            |             | » Schul-Webportal       |                                      |
| SPS                               | D132C       | SPS                     | erstelle gleichnamigen Raum 🔻        |
| BGH (R421)                        | A202K       | BGH (R421)              | Raum ignorieren 🔹                    |
| METALL                            | E146K       | METALL                  | so belassen A                        |
| Lehrerzimmer                      | B101        | Lehrerzimmer            | erstelle gleichnamigen Raum          |
| CNC-Machine                       | EE58BL      | CNC-Machine             | Sprachen & Geschichte                |
| KLASSENRAUM                       | BÜ941       | KLASSENRAUM             | Kunstraum<br>Werkstatt               |
| ELEKTRO                           | E144K       | ELEKTRO                 | Foto-Labor<br>Boliting to Bildung    |
| WERKSTADT-ELEKTRO                 | E159W       | WERKSTADT-ELEKTRO       | Mathematik 02                        |
| METALL-WERKSTATT (RW50)           | EE56W       | METALL-WERKSTATT (RW50) | Mathematik 01                        |
| LABOR-ELEKTRONIK                  | D130L       | LABOR-ELEKTRONIK        | Fremdsprachen 01<br>Fremdsprachen 02 |
| HOLZ Klassenraum                  | BÜ945       | HOLZ Klassenraum        | Geografie<br>Spiel Zimmer            |
| HOLZ WERKSTATT                    | BÜW9W3      | HOLZ WERKSTATT          | Chemie                               |
| Pseudoraum8                       | PS8         | Pseudoraum8             | Biologie<br>Sporthalle               |
| KFZ                               | BE08K       | KFZ                     | Raum Helene-Weber BK nur Do 🔻        |
| KFZ (RW44)                        | EE50W       | KFZ (RW44)              | so belassen 🔻                        |
|                                   |             |                         |                                      |

Zu jedem gefundenen Raum-Datensatz lässt sich nun über ein DropDown-Auswahlfeld einstellen, was mit jedem einzelnen Raum-Datensatz passieren soll. Es existieren 3 Möglichkeiten:

- So belassen/ignorieren → nimmt keine Änderungen an der SWP-Datenbank vor (der Raum ist schon in der SWP-Datenbank vorhanden, daher ist der Datensatz auch mit grüner Farbe unterlegt)
- Erstelle gleichnamigen Raum → in der SWP-Datenbank wird ein neuer Raum angelegt (sollte bei grün unterlegten Raum-Datensätzen i.d.R NICHT ausgewählt werden, da dieser Raum ja offenbar schon im SWP existiert)
- Bestehenden Raum überschreiben → Im DropDown-Feld werden weiterhin alle bereits in der SWP-Datenbank enthaltenen Räume zur Auswahl angeboten, diese können ggf. mit den aus der Untis-Datenbank ausgelesenen Raum-Datensätzen überschrieben werden

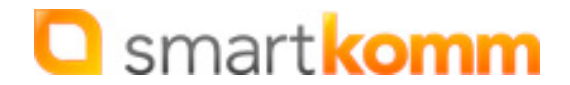

### 5. Alternierender Unterricht in A- und B-Wochen

Wenn ihre Untis-Stundenplanung A- und B-Wochen enthält, müssen diese ebenfalls im SWP eingepflegt werden. Gehen Sie dabei bitte wie folgt vor:

1. Rufen Sie über den Menüpunkt "System" die "Globalen Optionen" auf:

| SWP | C Inhalte Struktur Notenbuch Klassenbuch Verwaltung Workflows Einstellungen                                                                                                    |        |                                       |              |          |       |                          | System 2 Profil Hennig, Björn<br>Theme Assistent<br>Globale Optionen |                                  |  |
|-----|----------------------------------------------------------------------------------------------------|--------|---------------------------------------|--------------|----------|-------|--------------------------|----------------------------------------------------------------------|----------------------------------|--|
| 2.0 | DIE SCHULE                                                                                                    | PROFIL | SCHULLEBEN                            | SCHÜLER      | FÖRDERVI | EREIN | PARTNER                  | Modul<br>Suche                                                       |                                  |  |
|     |                                                                                                    | S      | ystem                                 |              |          |       |                          | Except<br>Tomoy<br>Änder                                             | tion–Test<br>yo–Test<br>ungs–Log |  |
|     | Contract Contract Con |        |                                       |              |          |       | Hooks<br>Abbon<br>Systen | nierte Benachrig<br>n-Vorgänge                                       | chtigungen                       |  |
|     |                                                                                                    |        | Suche<br>Exception-Test               |              |          |       |                          |                                                                      |                                  |  |
|     |                                                                                                    |        | Tomoyo–Test<br>Änderungs–Log<br>Hooks |              |          |       |                          |                                                                      |                                  |  |
|     |                                                                                                    |        | Abbonierte Benachr<br>System–Vorgänge | richtigungen |          |       |                          |                                                                      |                                  |  |

2. Rufen Sie in Ihrem Browser-Fenster die Such-Funktion auf (üblicherweise per Tasten-Kombination "Strg + F") und suchen Sie nach dem Stichwort "Untis". Unter anderem werden Sie die Optionen "untis\_a\_wochen" und "untis\_b\_wochen" finden.

| nloads | 읋 KOMPAKT - Schule 🔞 Neues Gymnasium 🦉 Neue Gesamtschule 😂 Medienschule Babel 🦳 smartkomm 🗋 Sktunnel 1.0 🛛                            | nttps://www.babels. |   |
|--------|----------------------------------------------------------------------------------------------------|---------------------|---|
|        | 🜔 Inhalte 🌔 Struktur Notenbuch Klassenbuch Verwaltung Workflows Einstellungen Untis                                                   | 5 von 8 🔺 🗸         | × |
|        | Untis_anbindung_aktiv<br>true<br>Wenn true dann kann der Untis-Connector via API-Key die Stundenpläne aktualisieren.                  |                     |   |
|        | <mark>untis_anbindung_api_key</mark><br>I*uCRebY+HiRvGR9IA4LXYKScoLORMcm4dyV8IYnmi42qnX9<br>API-Key für <mark>Untis</mark> -Connector |                     |   |
| ᢗ      | <b>untis_a_wochen</b><br>Untus Unterrichts-Gruppen A-Woche, mehrere Werte durch Komma getrennt.                                       |                     |   |
| €      | <b>untis_b_wochen</b><br>Untis Unterrichts-Gruppen 8-Woche, mehrere Werte durch Komma getrennt.                                       |                     |   |

Diese Optionen sind jeweils direkt anklickbar.

3. Geben sie nun bei diesen Optionen diejenigen Bezeichnungen für die A- bzw. B-Wochen ein, welche auch Ihre Untis-Stundenplanungs-Software verwendet.

Abschließend müssen Sie noch über das Menü "Einstellungen den Menüpunkt "A/B-Wochen festlegen" auswählen und dort die A- und B-Wochen im Kalender definieren. Eine detaillierte Anleitung dafür finden Sie <u>unter diesem Link</u>.